### **DataStore User Guide**

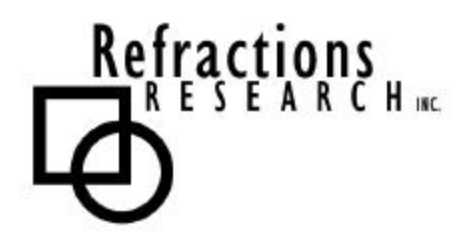

Submitted To: Program Manager GeoConnections Victoria, BC, Canada

Submitted By: Jody Garnett Refractions Research Inc. Suite 400 – 1207 Douglas Street Victoria, BC, V8W-2E7 jgarnett@refractions.net Phone: (250) 383-3022 Fax: (250) 383-2140

# TABLE OF CONTENTS

| TABLE OF FIGURES            |                          |   |
|-----------------------------|--------------------------|---|
| INTRODUCTION                | N                        | 3 |
| 1 CREATE DA                 | ATASTORES                | 4 |
| 1.1 STEP 1: GE <sup>7</sup> | T TO THE DATA STORE PAGE | 4 |
| 1.2 STEP 2: CRI             | EATE A NEW DATASTORE     | 5 |
| 1.3 STEP 3: DEI             | FINING A DATASTORE       | 5 |
| 1.4 STEP 4: API             | PLY SETTINGS             | 7 |
| 1.5 STEP 5: SAV             | VE SETTINGS              | 7 |

# TABLE OF FIGURES

| Figure 1: Welcome page                 | 4 |
|----------------------------------------|---|
| Figure 2: Configuration page           | 4 |
| Figure 3: Data configuration page      | 4 |
| Figure 4: DataStore configuration page | 5 |
| Figure 5: Create new DataStore page    | 5 |
| Figure 6: DataStore configuration      | 6 |
| Figure 7: Setup error                  | 6 |
| Figure 8: Apply button                 | 7 |
| Figure 9: Save button                  | 7 |

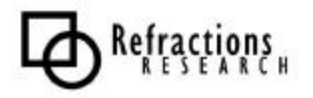

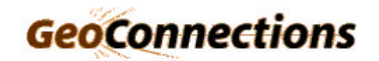

#### INTRODUCTION

The Validating Web Feature Server (VWFS) project (http://vwfs.refractions.net) for OpenGIS architectures enhances the GeoServer open-source Web Feature Server, allowing it to access data in standard commercial spatial databases (OracleSpatial, ArcSDE, PostGIS).

The VWFS project also provides a mechanism for ensuring that features edited via GeoServer are spatially clean before allowing them to be inserted into the spatial backend databases.

The VWFS project was completed by Refractions Research, which gratefully acknowledges the GeoConnections Secretariat for providing matching funds for the development via the GeoInnovations program.

This document describes how to create a DataStore in GeoServer.

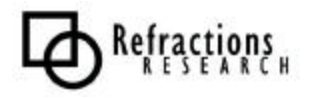

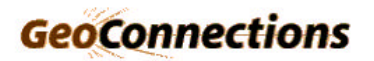

## **1 CREATE DATASTORES**

The first step is to connect to GeoServer and log into your account. This tutorial assumes you have done that.

### 1.1 Step 1: Get to the DataStore page

When you have logged in, you will appear at the 'Welcome' page. To get to the DataStore page, click on the 'Config' button in the navigation area.

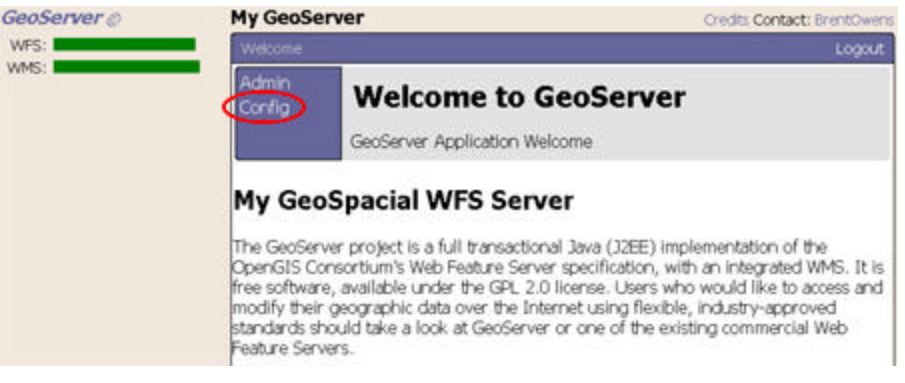

Figure 1: Welcome page

Next, click on the 'Data' button in the navigation area.

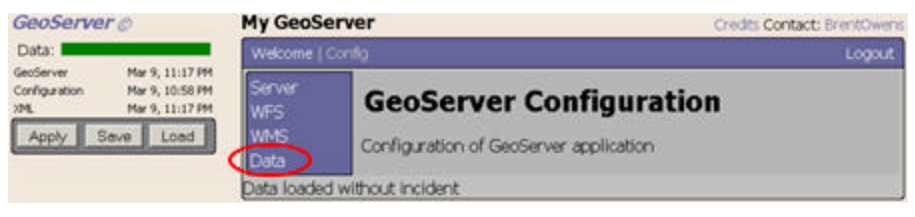

Figure 2: Configuration page

And last, click on the 'Stores' button in the navigation area.

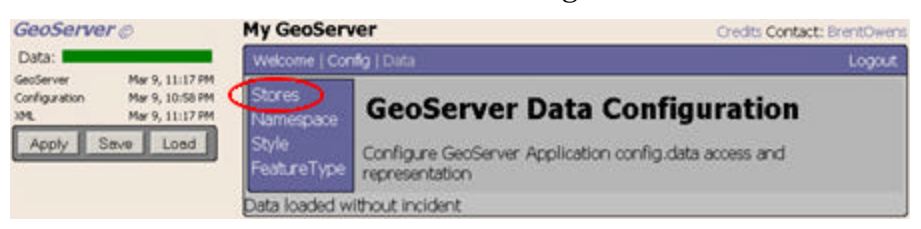

Figure 3: Data configuration page

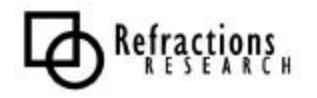

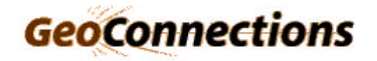

### 1.2 Step 2: Create a new DataStore

To create a new DataStore, click on the 'New' button in the navigation area.

| GeoServe                                     | ro                                                                  | My GeoServer            | Credits Co           | ntact: BrentOwend |
|----------------------------------------------|---------------------------------------------------------------------|-------------------------|----------------------|-------------------|
| Data:                                        |                                                                     | Welcome   Config   Data | Stores.              | Logout            |
| GeoServer<br>Configuration<br>XML<br>Apply 5 | Mar 9, 11:17 FM<br>Mar 9, 10:58 FM<br>Mar 9, 11:17 FM<br>Serve Loed | Data<br>Select d        | aStore Configuration |                   |
|                                              |                                                                     | DataStore ID: bc_she    | petie I              |                   |

Figure 4: DataStore configuration page

This will take you to the DataStore creation page. Here you can select which type of DataStore you want to use, from the drop-down menu, and you must provide a name for the DataStore, in the 'DataStore ID' text field.

In this example, we will select PostGIS as our DataStore.

| GeoServe                                     | Nr ©                                                                | My GeoServer Cred                                                                  | its Contact: BrentOwens |
|----------------------------------------------|---------------------------------------------------------------------|------------------------------------------------------------------------------------|-------------------------|
| Data:                                        |                                                                     | Welcome   Config   Data   Stores   New                                             | Logout                  |
| GesServer<br>Configuration<br>XML<br>Apply S | Mar 9, 11:17 PM<br>Mar 9, 10:58 PM<br>Mar 9, 11:17 PM<br>Serve Load | Create New DataStore<br>Create source of spatial information                       |                         |
|                                              |                                                                     | DataStore PostGIS spatal database<br>Description:<br>DataStore ID: BC_Roads<br>New |                         |

Figure 5: Create new DataStore page

Next we click on the 'New' button to save the DataStore.

#### 1.3 Step 3: Defining a DataStore

Within the "DataStore Editor" page, you must define all the information needed to read from your chosen DataStore. In our example, we set up the connection information for a PostGIS database.

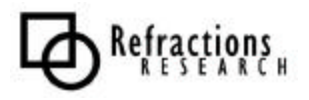

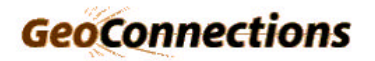

| GeoServer Ø                                                                                        | My GeoServer                                                                                                   | Credits Contact: BrentOwens |
|----------------------------------------------------------------------------------------------------|----------------------------------------------------------------------------------------------------|-----------------------------|
| Data:                                                                                              | Welcome   Config   Data   Stores   Edit                                                                        | Logout                      |
| GeoServer Mar 9, 11:17 PM   Configuration Mar 9, 10:58 PM   3ML Mar 9, 11:17 PM   Apply Serve Load | DataStore Edito                                                                                                | <b>IT</b><br>ation          |
|                                                                                                    | DataStore ID: BC_Roads<br>Enabled: 💆<br>Namespace: topp 💌<br>Description: Road network for British Columbia    | a                           |
|                                                                                                    | host: 192.1682.11<br>port: 1234<br>database: bcroads<br>user: admin<br>passwd: mmm<br>charset:<br>Submit Reset |                             |

**Figure 6: DataStore configuration** 

When you are finished with your DataStore configuration, click on the 'Submit' button.

GeoServer will now attempt to read from the DataStore you specified. If it fails to read from it, you will get an error message similar to this one:

| GeoServ         | er ©               |             |
|-----------------|--------------------|-------------|
| Data:           |                    |             |
| GeoServer       | Mar                | 9, 11:17 PM |
| Configuration   | Mar                | 9, 10:58 PM |
| XML             | Mar                | 9, 11:17 PM |
| Apply           | Save               | Load        |
| • Coule<br>conn | d not ge<br>ection | et          |

**Figure 7: Setup error** 

Each error message will be specific to the type of error and the type of DataStore you are using.

If the DataStore succeeds, you will be taken back to the 'DataStore Configuration' page.

Then you can edit or delete the DataStores you have added.

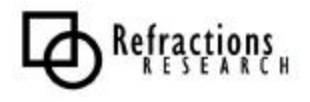

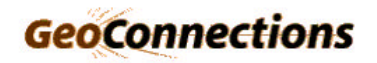

#### 1.4 Step 4: Apply settings

When you have set up your DataStores, you can apply the changes by hitting the 'Apply' button.

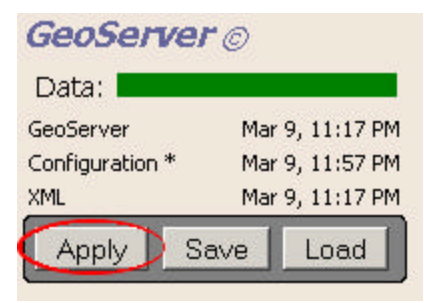

Figure 8: Apply button

#### 1.5 Step 5: Save settings

When you are satisfied with your settings, you can hit the 'Save' button to save your settings.

| GeoServer ©   |                 |  |
|---------------|-----------------|--|
| Data:         |                 |  |
| GeoServer*    | Mar 9, 11:17 PM |  |
| Configuration | Mar 9, 11:57 PM |  |
| XML           | Mar 9, 11:17 PM |  |
| Apply 🤇       | Save Load       |  |

**Figure 9: Save button** 

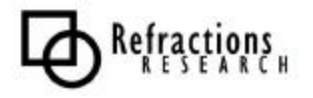

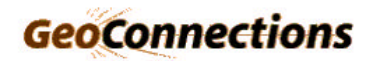